# Инструкция по установке связки Linux-ISaGRAF на процессорный модуль Fastwel CPC 108

# Оглавление

| 1Настройка СРС 108                       | 2 |
|------------------------------------------|---|
| 2Создание загружаемой CF карты 1Гб       | 2 |
| ЗЗагрузка                                | 3 |
| 4Использование демо проектов             | 3 |
| 4.1Демонстрационный проект demokrFBIEE   | 3 |
| 4.2Демонстрационный проект demokr5600    | 3 |
| 4.3Демонстрационный проект demokrunioxx1 | 3 |
| 4.4Демонстрационный проект demokr5710    | 3 |
| 5Создание демо проектов                  | 4 |
| 5.1Создание проекта demokrFBIEE          | 4 |
| 5.2Создание проекта demokr5600           | 6 |
| 6Описание драйверов ввода-вывода         | 7 |
| 6.1Пакет kr unioxx1                      | 7 |
| 6.2Пакет kr 5710                         | 7 |
| 6.3Пакет функциональных блоков krAnalog  | 8 |
| 6.4Пакет krCPC108                        | 8 |
| 6.5Пакет krAl16-aimux32                  | 8 |
| 6.6Пакет KrFBIEE                         | 9 |
| 6.7Пакет Kr5600                          | 9 |

Демоверсия таргета ISaGRAF 5 работает с ограничением по времени непрерывной работы — 1 час. Linux с целевой системой ISaGRAF записывается на карту CF ёмкостью 1 Гбайт.

# 1 Настройка СРС 108

Устанавливаем в биосе карты «Basic cmos configuration»: IDE Drive GEOMETRY : Master — not installed, Slave — AUTOCONFIG, LBA Disk C: IDE Slave, остальное по умолчанию.

# 2 Создание загружаемой СF карты 1Гб

Что бы записать образ на CF карту, вставляем её в кардридер. Под Linux: Набираем dmesg и смотрим какой она буквой обозначена (например sdb). Далее набираем с правами администратора: «dd if=./demo.iso of=/dev/sdb», где «./demo.iso» путь до образа демо диска. Ждем окончания процесса. Под Windows: используем dd.ехе нижеследующим образом: смотрим какой букве назначена наша флеш карта (в нашем случае «g:»), даем команду - «dd --list» Ищем что то похожее :

rawwrite dd for windows version 0.5. Written by John Newbigin <jn@it.swin.edu.au> This program is covered by the GPL. See copying.txt for details Win32 Available Volume Information

\\.\Volume{30c9d4d6-6709-11de-9286-00155847cad0}\
link to \\?\Device\Harddisk3\DP(1)0-0+15
removeable media
Mounted on \\.\g:

\\?\Device\Harddisk3\Partition0
link to \\?\Device\Harddisk3\DR20
Removable media other than floppy. Block size = 512
size is 1014644736 bytes

Даем команду «dd bs=512k if=c:\demo.iso of=\\?\Device\Harddisk3\Partition0» rawwrite dd for windows version 0.5. Written by John Newbigin <jn@it.swin.edu.au> This program is covered by the GPL. See copying.txt for details 1935+1 records in 1935+1 records out

Диск готов. Подробнее о использовании dd.exe:

- <u>http://www.chrysocome.net/dd</u> на английском языке;
- <u>http://www.liveinternet.ru/users/olegm/post97350445/</u> на русском языке.

# 3 Загрузка

Вставляем флеш карту в процессор и включаем питание. Через 20-30 секунд ОС должна быть загружена.

ISaGRAF должен уже быть загружен, что можно проверить выполнением команды «ps -A». IP адрес платы фиксированный: 192.168.1.22

# 4 Использование демо проектов

На компьютере с установленным Windows запускаем ISaGRAF 5 и открываем один из прилагаемых демопроектов. Компилируем проект и записываем его на контроллер.

Если демопроекты не открываются, то надо их создать с нуля (смотри <u>5 Создание демо</u> <u>проектов</u>).

## 4.1 Демонстрационный проект demokrFBIEE

Проект, демонстрирует работу пакета драйверов <u>KrFBIEE</u>. Для работы с экраном фирмы IEE серии <u>036X2</u> используется функциональный блок (ФБ) KrFBIEE с подключением соответствующих переменных согласно описания ФБ. В данном проекте ФБ добавлен в программу на языке FBD.

Подключите экран в соответствии с документацией, настройте ФБ на вашу скорость обмена и ком порт. Скомпилируйте проект и загрузите его на контроллер. При правильном подключении и настройки на экране сразу должно появиться содержимое переменной, подключенной к входу «str». Для изменения надписи войдите в режим отладчика и изменяйте значения переменных для получения требуемых результатов.

# 4.2 Демонстрационный проект demokr5600

Проект, демонстрирует работу пакета драйверов <u>Kr5600</u> с платой Octagon 5600. В разделе «Монтаж BB» добавлены 2 простых устройства: kr\_5600\_spl24ib - 24 входных сигнала и kr\_5600\_spl24ob - 24 выходных сигнала.

Необходимо в параметрах устройств выбрать адрес вашей платы и номера разъемов.

После компиляции и загрузки в контроллер работу программы можно проверить в режиме «Отладка».

## 4.3 Демонстрационный проект demokrunioxx1

Проект, демонстрирует работу пакета драйверов <u>Kr unioxx1</u> с платой Fastwell <u>unioxx-1</u>. В разделе «Монтаж BB» добавлены 2 простых устройства: kr\_unioxx1\_spl24ib - 24 входных сигнала и kr\_unioxx1\_spl24ob - 24 выходных сигнала.

Необходимо в параметрах устройств выбрать адрес вашей платы и номера разъемов.

После компиляции и загрузки в контроллер работу программы можно проверить в режиме «Отладка».

## 4.4 Демонстрационный проект demokr5710

Проект, демонстрирует работу пакета драйверов <u>kr 5710</u> с платой Octagon Systems <u>5710</u> и коммутаторами аналоговых сигналов КН-16. В разделе «Монтаж BB» добавлено 1 комплексное устройство: kr\_5710\_kn16\_cpxaio. Оно в свою очередь состоит из трех простых:

kr\_5710\_kn16\_spl96ia — 96 коммутируемых аналоговых входа через коммутатор КН-16 (с цифровым фильтром 2-го порядка);

kr\_5710\_kn16\_spl16ia — 16 не коммутируемых аналоговых входа;

kr\_5710\_kn16\_spl2oa — 2 аналоговых выхода.

Необходимо в параметрах устройств выбрать адрес вашей платы. Если коммутатор КН-16 не подключен, то в настройках kr\_5710\_kn16\_spl16ia оставляем nm=1. После компиляции и загрузки в контроллер работу программы можно проверить в режиме «Отладка».

Измеренные значения - коды АЦП. Для перевода кодов АЦП в значения физ. величин используется функциональный блок kr\_anpar.

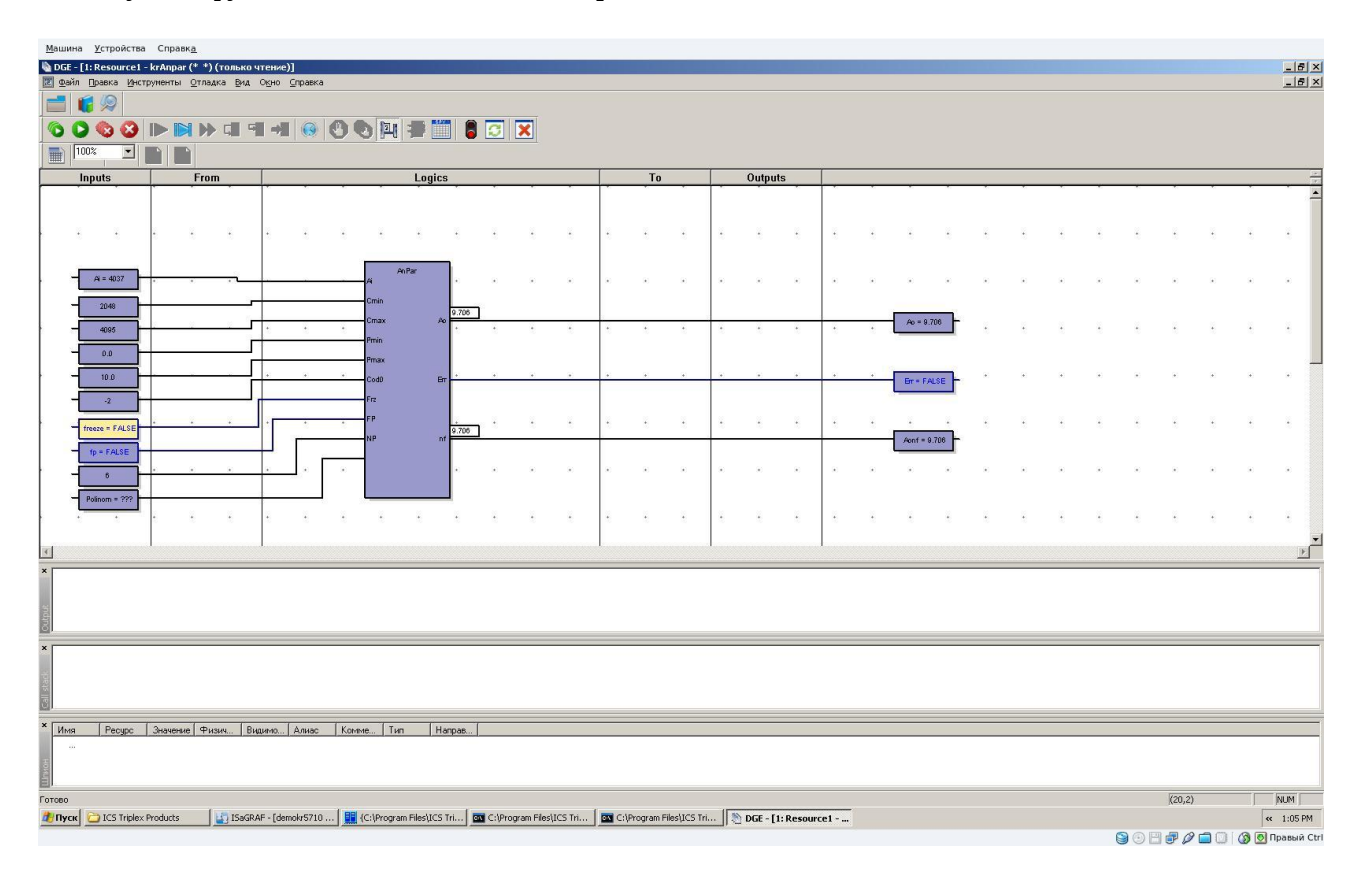

# 5 Создание демо проектов

## 5.1 Создание проекта demokrFBIEE

Запускаем ISaGRAF 5, создаем новый проект. Даем имя проекта «demokrFBIEE», комментарий любой, Шаблон Prjmonoresource. Далее идем в меню «Файл-Импорт-Определение ПЛК», выбираем файл «AceLarge\_Krona\_v.1.4.tdb» и нажимаем ок. Ждем выполнения операции. Заходим в свойства ресурса. На вкладке «Целевая система/Код» из выпадающего списка «Целевая система» выбираем «ACE-TARGET\_L». Нажимаем ок Этими действиями мы настраиваем наш проект на работу под ОС Linux с использованием драйверов ООО «Крона».

Заходим в раздел «Аппаратная архитектура» и присваиваем контроллеру IP адрес 192.168.1.22 (дабл клик на линии, соединяющей линию ETCP и Config1).

Заходим в раздел «Словарь-переменные». Добавляем переменные в соответствии с иллюстрацией:

|   | TC-CDAL [d]CDTC /* 000 #                               | · ·       |          | *         | TEC #1 C      |               |        |        | •       |        |         |        |        |       | · ·                         |
|---|--------------------------------------------------------|-----------|----------|-----------|---------------|---------------|--------|--------|---------|--------|---------|--------|--------|-------|-----------------------------|
|   | TSARKAL - LOGWOKLEDICC (., OOO K                       | фона. дем | о работы | с экраном | тее - ) - сло | варь - переме | нныеј  |        |         |        |         |        |        |       | <u>= 0</u>                  |
|   | 🖩 Файл Правка Отладка Инструменты Вид Окно Справка 📃 🛃 |           |          |           |               |               |        |        |         |        |         |        |        |       |                             |
|   |                                                        |           |          |           |               |               |        |        |         |        |         |        |        |       |                             |
| ] |                                                        |           |          |           |               |               |        |        |         |        |         |        |        |       |                             |
|   |                                                        | FBIEE     |          |           |               |               |        |        |         |        |         |        |        |       |                             |
|   |                                                        | Имя       | Алиас    | Тип       | 0             | Нач. значение | Размер | Группа | Атрибут | Видимо | Направ  | Сохран | Монтаж | Адрес | Комментарий                 |
|   | Resource1 (Config1)                                    | reset     |          | BOOL      |               |               |        | None   | Free    | Global | Внутрен | No     |        |       | Сброс панели                |
|   |                                                        | str       |          | STRING    | 120           | 'krFBIEE-демо |        | None   | Free    | Global | Внутрен | No     |        |       | Строка вывода на экран      |
|   | — 🛄 Объединения                                        | error     |          | BOOL      |               |               |        | None   | Free    | Global | Внутрен | No     |        |       | Ошибка инициализации экрана |
|   | Все переме                                             |           |          |           |               |               |        |        |         |        |         |        |        |       |                             |
|   |                                                        |           |          |           |               |               |        |        |         |        |         |        |        |       |                             |
|   | Плобальны                                              |           |          |           |               |               |        |        |         |        |         |        |        |       |                             |
|   | FBIEE                                                  |           |          |           |               |               |        |        |         |        |         |        |        |       |                             |
|   |                                                        |           |          |           |               |               |        |        |         |        |         |        |        |       |                             |

Добавляем программу «Добавить: Программный модуль — FBD: Function Block Diagram». Даем произвольное имя и заходим в редактирование программы. Создаем программу, согласно иллюстрации:

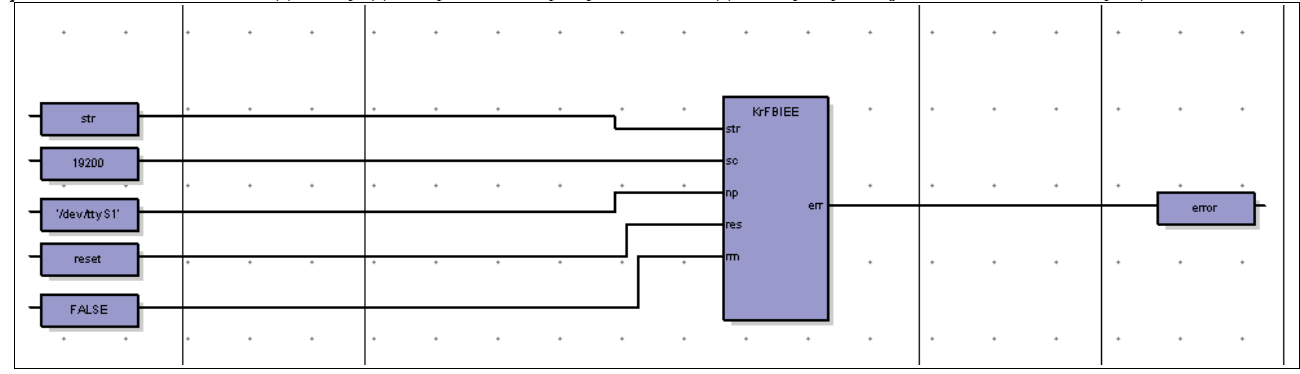

Далее действуем в соответствии с пунктом: <u>Демонстрационный проект demokrFBIEE</u>.

#### 5.2 Создание проекта demokr5600

Запускаем ISaGRAF 5, создаем новый проект. Даем имя проекта «demokr5600», комментарий любой, Шаблон Prjmonoresource. Далее идем в меню «Файл-Импорт-Определение ПЛК», выбираем файл «AceLarge\_Krona\_v.1.4.tdb» и нажимаем ок. Ждем выполнения операции. Заходим в свойства ресурса. На вкладке «Целевая система/Код» из выпадающего списка «Целевая система» выбираем «ACE-TARGET\_L». Нажимаем ок Этими действиями мы настраиваем наш проект на работу под ОС Linux с использованием драйверов ООО «Крона».

Заходим в раздел «Аппаратная архитектура» и присваиваем контроллеру IP адрес 192.168.1.22 (дабл клик на линии, соединяющей линию ETCP и Config1).

Заходим в раздел «Монтаж ввода-вывода». Нажимаем кнопку «добавить устройство», и из списка выбираем «kr\_5600: kr\_5600\_spl24ob: kr\_5600\_spl24ob(\* \*)» - для добавления 24 каналов дискретного вывода, нажимаем ок:

| Выбор устройства                                                                                                    | x |
|----------------------------------------------------------------------------------------------------|---|
| Целевая система: ACE-TARGET_L                                                                                                    |   |
| kr_5600: kr_5600_spl24ob: kr_5600_spl24ob(* *)                                                                                                    | • |
| kr_5600: kr_5600_spl24ob: kr_5600_spl24ob(* *)<br>kr_5600: kr_5600_spl24ib: kr_5600_spl24ib(* *)<br>kr_5710_kn16: kr_5710_cpxaio: kr_5710_kn16_cpxaio(* *)<br>CPC108: CPC108_wd: CPC108_wd(* *)<br>kr_unioxx1: kr_unioxx1_spl24ob: kr_unioxx1_spl24ob(* *)<br>kr_unioxx1: kr_unioxx1_spl24ib: kr_unioxx1_spl24ib(* *)<br>rt: logs: control(* *)<br>rt: logs: state(* get status if 'open' completed with errors; number of logged variable<br>rt: logs: in(* *)<br>rt: logs: rtlog(* FDA variables registrator*)<br>realtime: sched: RtSched(* *) |   |
| Помощь ОК Отмена                                                                                                    |   |

Аналогично добавляем : «kr\_5600: kr\_5600\_spl24ib: kr\_5600\_spl24ib(\* \*)» - 24 каналов дискретного ввода. Сохраняем изменения. Далее действуем в соответствии с <u>4.2 Демонстрационный проект demokr5600</u>.

#### 5.3 Создание проекта demokrunioxx1

Запускаем ISaGRAF 5, создаем новый проект. Даем имя проекта «demokrunioxx1», комментарий любой, Шаблон

© ООО «Крона» 2009. Инструкция по установке Linux — ISaGRAF 5 на СРС108

Prjmonoresource. Далее идем в меню «Файл-Импорт-Определение ПЛК», выбираем файл «AceLarge\_Krona\_v.1.4.tdb» и нажимаем ок. Ждем выполнения операции. Заходим в свойства ресурса. На вкладке «Целевая система/Код» из выпадающего списка «Целевая система» выбираем «ACE-TARGET\_L». Нажимаем ок Этими действиями мы настраиваем наш проект на работу под ОС Linux с использованием драйверов ООО «Крона».

Заходим в раздел «Аппаратная архитектура» и присваиваем контроллеру IP адрес 192.168.1.22 (дабл клик на линии, соединяющей линию ETCP и Config1).

Заходим в раздел «Монтаж ввода-вывода». Нажимаем кнопку «добавить устройство», и из списка выбираем «kr\_unioxx1 spl24ob: kr\_unioxx1\_spl24ob(\* \*)» - для добавления 24 каналов дискретного вывода, нажимаем ок:

| Выбор устройства                                                                                                    | × |
|----------------------------------------------------------------------------------------------------|---|
| Целевая система: ACE-TARGET_L                                                                                                    |   |
| kr_5600: kr_5600_spl24ob: kr_5600_spl24ob(* *)                                                                                                    | - |
| kr_5600: kr_5600_spl24ob: kr_5600_spl24ob(* *)<br>kr_5600: kr_5600_spl24ib: kr_5600_spl24ib(* *)<br>kr_5710_kn16: kr_5710_cpxaio: kr_5710_kn16_cpxaio(* *)<br>kr_ai16_aimux32: kr_ai16_aimux32_cpxaio: ai16_aimux32_cpxaio(* *)<br><b>CPC108: CPC108_wd: CPC108_wd(* *)</b><br>kr_unioxx1: kr_unioxx1_spl24ob: kr_unioxx1_spl24ob(* *)<br>kr_unioxx1: kr_unioxx1_spl24ib: kr_unioxx1_spl24ob(* *)<br>rt: logs: control(* *)<br>rt: logs: state(* get status if 'open' completed with errors; number of logged variable<br>rt: logs: in(* *)<br>rt: logs: rtlog(* FDA variables registrator*)<br>realtime: sched: RtSched(* *)<br>все 24 канала расотаюТ на вывод дискретной информации. |   |
| Помощь ОК Отмена                                                                                                    |   |

Аналогично добавляем : «kr\_unioxx1: kr\_unioxx1\_spl24ib: kr\_unioxx1\_spl24ib(\* \*)» - 24 каналов дискретного ввода.

Сохраняем изменения. Далее действуем в соответствии с 4.3 Демонстрационный проект demokrunioxx1.

#### 5.4 Создание проекта demokr5710

Запускаем ISaGRAF 5, создаем новый проект. Даем имя проекта «demokrunioxx1», комментарий любой, Шаблон Prjmonoresource. Далее идем в меню «Файл-Импорт-Определение ПЛК», выбираем файл «AceLarge\_Krona\_v.1.4.tdb» и нажимаем ок. Ждем выполнения операции. Заходим в свойства ресурса. На вкладке «Целевая система/Код» из выпадающего списка «Целевая система» выбираем «ACE-TARGET\_L». Нажимаем ок Этими действиями мы настраиваем наш проект на работу под ОС Linux с использованием драйверов ООО «Крона».

Заходим в раздел «Аппаратная архитектура» и присваиваем контроллеру IP адрес 192.168.1.22 (дабл клик на линии, соединяющей линию ETCP и Config1).

Заходим в раздел «Монтаж ввода-вывода». Нажимаем кнопку «добавить устройство», и из списка выбираем «kr\_5710\_kn16: kr\_5710\_cpxaio: kr\_5710\_kn16\_cpxaio(\* \*)» вывода, нажимаем ок:

| Выбор устройства                                                                                                    |  |  |  |  |  |  |  |
|----------------------------------------------------------------------------------------------------|--|--|--|--|--|--|--|
| Целевая система: ACE-TARGET_L                                                                                                    |  |  |  |  |  |  |  |
| kr_5600: kr_5600_spl24ob: kr_5600_spl24ob(* *)                                                                                                    |  |  |  |  |  |  |  |
| kr_5600: kr_5600_spl24ob: kr_5600_spl24ob(* *)<br>kr_5600: kr_5600_spl24ib: kr_5600_spl24ib(* *)<br>kr_5710_kn16: kr_5710_cpxaio: kr_5710_kn16_cpxaio(* *)<br>kr_5710_kn16: kr_5710_cpxaio: kr_5710_kn16_cpxaio(* *) |  |  |  |  |  |  |  |
| CPC108: CPC108_wd: CPC108_wd(* *)                                                                                                    |  |  |  |  |  |  |  |
| kr_unioxx1: kr_unioxx1_spl24ob: kr_unioxx1_spl24ob(* *)<br>kr_unioxx1: kr_unioxx1_spl24ib: kr_unioxx1_spl24ib(* *)<br>tr loas: control(* *)                                                                          |  |  |  |  |  |  |  |
| rt: logs: state(* get status if 'open' completed with errors; number of logged variable<br>rt: logs: in(* *)                                                                                                    |  |  |  |  |  |  |  |
| rt: logs: rtlog[^ FDA variables registrator^]<br>realtime: sched: RtSched(* *)                                                                                                    |  |  |  |  |  |  |  |
| все 24 канала работают на вывод дискретной информации.                                                                                                    |  |  |  |  |  |  |  |
| Помощь ОК Отмена                                                                                                    |  |  |  |  |  |  |  |

Если раскрыть комплексное УВВ, то можно увидеть 3 простых:

krAnnar

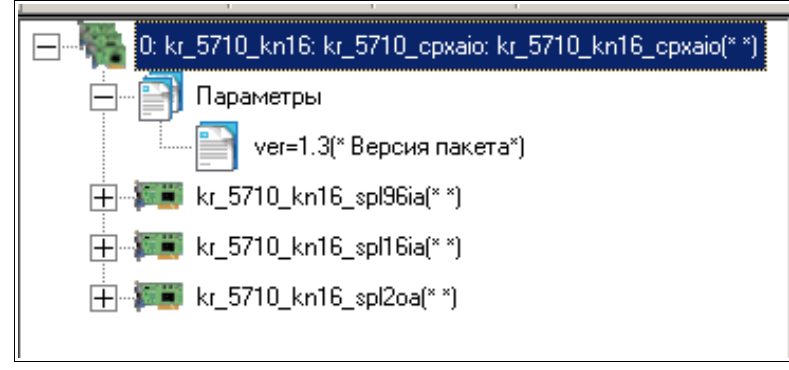

Сохраняем текущее состояние и выходим в основное меню. Добавляем переменные согласно иллюстрации:

| Имя         | Алиас | Тип  | 0 | Нач. значение            | Pas   | Груп | Атр  | Види   | Направ  | Cox | Монтаж   | A | Комментарий                 |
|-------------|-------|------|---|--------------------------|-------|------|------|--------|---------|-----|----------|---|-----------------------------|
| Ai          |       | UINT |   |                          |       | None | Read | Global | Вход    | No  | %IW0.1.0 |   |                             |
| freeze      |       | BOOL |   |                          |       | None | Free | Global | Внутрен | No  |          |   |                             |
| fp          |       | BOOL |   |                          |       | None | Free | Global | Внутрен | No  |          |   | Полином подключить          |
| 🖃 Polinom   |       | REAL |   | 0.619173407554626465,0.9 | [010] | None | Free | Global | Внутрен | No  |          |   |                             |
| Polinom[0]  |       | REAL |   | 0.619173407554626465     |       | None | Free | Global | Внутрен | No  |          |   |                             |
| Polinom[1]  |       | REAL |   | 0.937474906444549561     |       | None | Free | Global | Внутрен | No  |          |   |                             |
| Polinom[2]  |       | REAL |   | -0.00100181857123970985  |       | None | Free | Global | Внутрен | No  |          |   |                             |
| Polinom[3]  |       | REAL |   | 1.24826110550202429E-05  |       | None | Free | Global | Внутрен | No  |          |   |                             |
| Polinom[4]  |       | REAL |   | -7.48708686160171055E-08 |       | None | Free | Global | Внутрен | No  |          |   |                             |
| Polinom[5]  |       | REAL |   | 1.59034604929608747E-10  |       | None | Free | Global | Внутрен | No  |          |   |                             |
| Polinom[6]  |       | REAL |   |                          |       | None | Free | Global | Внутрен | No  |          |   |                             |
| Polinom[7]  |       | REAL |   |                          |       | None | Free | Global | Внутрен | No  |          |   |                             |
| Polinom[8]  |       | REAL |   |                          |       | None | Free | Global | Внутрен | No  |          |   |                             |
| Polinom[9]  |       | REAL |   |                          |       | None | Free | Global | Внутрен | No  |          |   |                             |
| Polinom[10] |       | REAL |   |                          |       | None | Free | Global | Внутрен | No  |          |   |                             |
| Ao          |       | REAL |   |                          |       | None | Free | Global | Внутрен | No  |          |   | Значение в физ.величинах    |
| Err         |       | BOOL |   |                          |       | None | Free | Global | Внутрен | No  |          |   | Ошибка канала               |
| Aonf        |       | REAL |   |                          |       | None | Free | Global | Внутрен | No  |          |   | Значение в физ. величинах б |

Сохраняем и переходим в основное меню. Добавляем программу «Добавить: Программный модуль — FBD: Function Block Diagram». Даем произвольное имя и заходим в редактирование программы. Создаем программу, согласно иллюстрации:

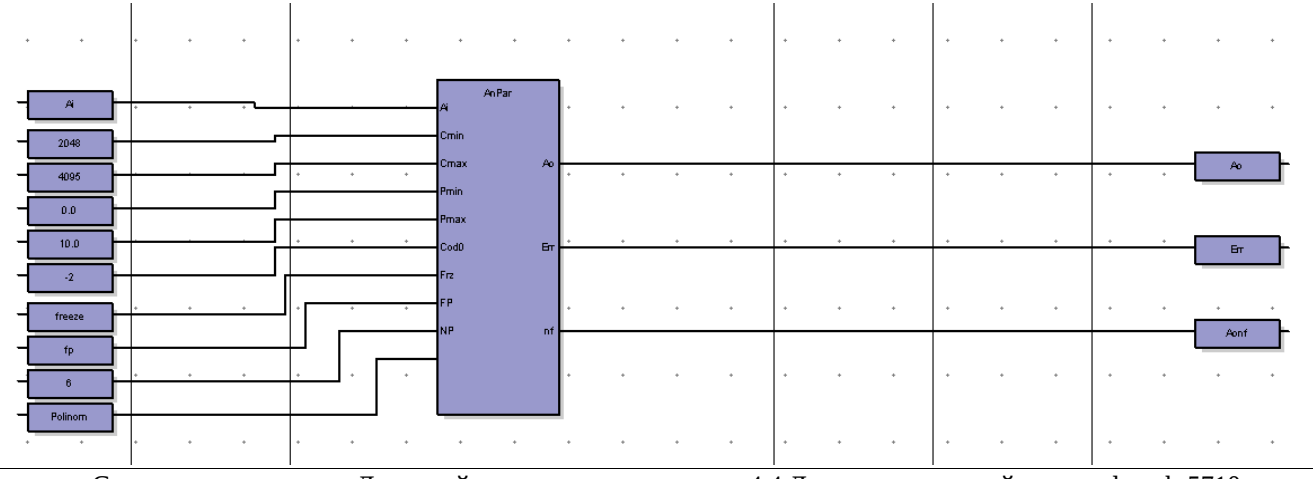

Сохраняем изменения. Далее действуем в соответствии с <u>4.4 Демонстрационный проект demokr5710</u>.

# 6 Описание драйверов ввода-вывода

## 6.1 Пакет kr\_unioxx1

| kr_unioxx1_spl24ib | Простое устройство ввода дискретной информации через плату Fastwell  |
|--------------------|----------------------------------------------------------------------|
|                    | unioxx-1. 24 канала, т.е. описывает один разъем этой платы,          |
|                    | программирует ее на ввод.                                            |
|                    | Параметры:                                                           |
|                    | - Базовый адрес платы (в шеснадцатиричном виде)                      |
|                    | - Номер разъема [14]                                                 |
|                    | - Версия драйвера (только для чтения)                                |
|                    |                                                                      |
| kr_unioxx1_spl24ob | Простое устройство вывода дискретной информации через плату Fastwell |
|                    | unioxx-1. 24 канала, т.е. описывает один разъем этой платы,          |
|                    | программирует ее на вывод.                                           |
|                    | Параметры:                                                           |
|                    | - Базовый адрес платы (в шеснадцатиричном виде)                      |
|                    | - Номер разъема [14]                                                 |
|                    | - Версия драйвера (только для чтения)                                |

# 6.2 Пакет kr\_5710

| kr_5710_kn16_cpx96aio | Это комплексное УВВ описывает плату АЦП 5710 с подключенными к<br>ней коммутаторами КН-16 от 1 до 6. Описание плат 5710 В состав входят<br>простые УВВ:<br>Kr_5710_kn16_spl96ai – 96 мультиплексированных каналов (через<br>коммутатор производства ООО "Крона");<br>Kr_5710_kn16_spl16ai — 16 не мультиплексированных канала;<br>Kr_5710_kn16_spl2ao - 2 выходных канала. |
|-----------------------|----------------------------------------------------------------------------------------------------|
|                       |                                                                                                    |

Это комплексное УВВ описывает плату АЦП 5710 с подключенными к ней коммутаторами КН-16 от 1 до 6. В состав входят простые УВВ:

*Kr\_5710\_kn16\_spl96ai* - ввод до 96 мультиплексированных канала с KH-16 (коммутатор производства ООО "Крона".

Параметры:

- Базовый адрес платы (в шеснадцатиричном виде)

- Коэффициент фильтра

- Кол-во циклов измерения каждого канала

- Версия драйвера (только для чтения)

*Kr\_5710\_kn16\_spl16ai* - ввод до 16 не мультиплексированных канала. Параметры:

- Базовый адрес платы (в шеснадцатиричном виде)
- Номер канала, с которого надо начинать отсчет (первый не мультиплексированный)
- Кол-во циклов измерения каждого канала
- Версия драйвера (только для чтения)

*Kr\_5710\_kn16\_spl2ao* - вывод 2 аналоговых каналов.

Параметры:

- Базовый адрес платы (в шеснадцатиричном виде)
- Версия драйвера (только для чтения)

## 6.3 Пакет функциональных блоков krAnalog

| kr_anpar                                                                                      | Функциональный блок, описывающий один преобразователь из кодов           |  |  |  |  |  |  |
|-----------------------------------------------------------------------------------------------|--------------------------------------------------------------------------|--|--|--|--|--|--|
|                                                                                               | АЦП в физические величины.                                               |  |  |  |  |  |  |
| Это функциональный блок, описывающий один преобразователь из кодов АЦП в физические величины. |                                                                          |  |  |  |  |  |  |
| Input parameters:                                                                             |                                                                          |  |  |  |  |  |  |
| - Ai (* Входные коды АЦП *)                                                                   |                                                                          |  |  |  |  |  |  |
| - CodeMin (* Значение минимума сигнала в кодах *)                                             |                                                                          |  |  |  |  |  |  |
| - CodeMax (* Значение максимума сигнала в кодах *)                                            |                                                                          |  |  |  |  |  |  |
| - PhyMin (* Значение минимума си                                                              | гнала в физ. вел. *)                                                     |  |  |  |  |  |  |
| - PhyMax (* Значение максимума си                                                             | игнала в физ. вел. *)                                                    |  |  |  |  |  |  |
| - Code0 (* Код нуля для подстройки                                                            | і канала *)                                                              |  |  |  |  |  |  |
| - Freeze (* "Ремонт" канала *)                                                                |                                                                          |  |  |  |  |  |  |
| - FP (* FP *) (* Флаг, нужно ли дела                                                          | ть преобразование по полиному *)                                         |  |  |  |  |  |  |
| BOOL                                                                                          |                                                                          |  |  |  |  |  |  |
| - NP (* NP *) (* Порядок полинома                                                             | (от 3 до 10) *)                                                          |  |  |  |  |  |  |
| INT                                                                                           |                                                                          |  |  |  |  |  |  |
| - CP (* Массив коэффициентов пол                                                              | инома *)                                                                 |  |  |  |  |  |  |
| REAL                                                                                          |                                                                          |  |  |  |  |  |  |
| Local data:                                                                                   |                                                                          |  |  |  |  |  |  |
| - AoOld (* Значние физ.вел. на пред                                                           | į. цикле *)                                                              |  |  |  |  |  |  |
| - К (* Коэф. наклона прямой преобј                                                            | разования *)                                                             |  |  |  |  |  |  |
| Output parameters:                                                                            |                                                                          |  |  |  |  |  |  |
| - Ао (* Значение аналогового сигна                                                            | ла в физ.вел. *)                                                         |  |  |  |  |  |  |
| - Bad (* Неисправность канала изме                                                            | ерений (только по зашкалу)*)                                             |  |  |  |  |  |  |
| - AoNF (* nf *) (* Значение Ан.Пара                                                           | зметра без эффекта фрииз. *)                                             |  |  |  |  |  |  |
| REAL                                                                                          |                                                                          |  |  |  |  |  |  |
| Kr_anpolinom                                                                                  | Функция, реализующая полиномиальную интерполяцию.                        |  |  |  |  |  |  |
| Это функция, реализующая полином                                                              | шальную интерполяцию. Параметры функции:                                 |  |  |  |  |  |  |
| <ul> <li>Аі (* тип real, входное значение</li> </ul>                                          | величины *)                                                              |  |  |  |  |  |  |
| <ul> <li>N (* тип int (int16 в «с»), порядо</li> </ul>                                        | к полинома (от 3 до 10) *)                                               |  |  |  |  |  |  |
| <ul> <li>– С[010] (* тип массив real, коэф</li> </ul>                                         | фициенты полинома *)                                                     |  |  |  |  |  |  |
| Функция возвращает интерполируе                                                               | мое значение.                                                            |  |  |  |  |  |  |
| Коэффициенты полинома можно вь                                                                | асчитать используя программу polinom. Как показала практика коэффициенты |  |  |  |  |  |  |
| необходимо задавать с точностью до 20-го знака.                                               |                                                                          |  |  |  |  |  |  |
| Вот пример коэффициентов полинома для датчика TCM100M и преобразователя pt100 (0200 C):       |                                                                          |  |  |  |  |  |  |
| Полином 6-го порядка                                                                          |                                                                          |  |  |  |  |  |  |
| C[0]=0.619173407554626465                                                                     |                                                                          |  |  |  |  |  |  |
| C[1]=0.937474906444549561                                                                     |                                                                          |  |  |  |  |  |  |
| C[2]=-0.00100181857123970985                                                                  |                                                                          |  |  |  |  |  |  |
| C[3]=1.24826110550202429e-05                                                                  |                                                                          |  |  |  |  |  |  |
| C[4]=-/.48708686160171055e-08                                                                 |                                                                          |  |  |  |  |  |  |
| C[5]=1.59034604929608747e-10                                                                  |                                                                          |  |  |  |  |  |  |
|                                                                                               |                                                                          |  |  |  |  |  |  |

## 6.4 Пакет krCPC108

| kr_cpc108_wd | Сторожевой таймер |
|--------------|-------------------|

Это драйвер сторожевого таймера, встроенного в процессорную плату. Для того что бы он начал работать необходимо включить его в устройства ввода-вывода.

### 6.5 Пакет krAl16-aimux32

Это комплексное УВВ. Описывает плату AI16-5A с подключенным к ней коммутаторами AIMUX32 (до 3-х).

| kr_ai16_aimux32_cpxaio  | Это комплексное УВВ. Описывает плату АІ16-5А с подключенным<br>к ней коммутаторами АІМUX32.<br>Параметры:<br>- ba (* Базовый адрес платы АІ16-5А *)<br>- ku (* Четыре байта коэффициентов усиления *)<br>- ver (* Версия пакета *) |
|-------------------------|----------------------------------------------------------------------------------------------------|
| kr ai16 aimux32 spl16ia | Это простое УВВ описывает все не мультиплексированные каналы на                                                                                                    |
|                         | плате АІ16-5А.                                                                                                    |
|                         | Параметры:                                                                                                    |
|                         | - nm (* Номер первого канала с которого начинать *)                                                                                                    |
|                         | - nc (* Кол-во циклов измерения каждого канала для усреднения *)                                                                                                    |
|                         | - onoff (* Драйвер включен *)                                                                                                    |
|                         | - ver (* Версия драйвера *)                                                                                                    |
|                         |                                                                                                    |
| kr_ai16_aimux32_spl2oa  | Это простое УВВ описывает 2 аналоговых выхода на плате АІ16-5А.                                                                                                    |

|                         | Параметры:                                                       |  |  |  |  |  |  |
|-------------------------|------------------------------------------------------------------|--|--|--|--|--|--|
|                         | - onoff (* Драйвер включен *)                                    |  |  |  |  |  |  |
|                         | - ver (* Версия драйвера *)                                      |  |  |  |  |  |  |
|                         |                                                                  |  |  |  |  |  |  |
| kr_ai16_aimux32_spl96ia | Это простое УВВ описывает все платы AIMUX-32, подключенные к     |  |  |  |  |  |  |
|                         | плате AI16-5A.                                                   |  |  |  |  |  |  |
|                         | Параметры:                                                       |  |  |  |  |  |  |
|                         | - nc (* Кол-во циклов измерения каждого канала для усреднения *) |  |  |  |  |  |  |
|                         | - alfa (* Коэффициент фильтра *)                                 |  |  |  |  |  |  |
|                         | - onoff (* Драйвер включен *)                                    |  |  |  |  |  |  |

На данный момент не реализован аналоговый вывод.

## 6.6 Пакет KrFBIEE

| Пакет KrFBIEE | Функциональный                  | блок | для | работы | С | вакуумно-флюоресцентными |  |  |  |
|---------------|---------------------------------|------|-----|--------|---|--------------------------|--|--|--|
|               | экранами фирмы IEE серии 036Х2. |      |     |        |   |                          |  |  |  |

Функциональный блок для работы с вакуумно-флюоресцентными экранами фирмы IEE серии 036X2. Input parameters:

- ver (\* Версия драйвера \*)

- Strings (\* str \*) (\* Строка для вывода на экран (макс. 120 символов) \*) STRING(120)
- SpeedOfChange (\* sc \*) (\* Скорость обмена с панелью (1200; 9600; 19200) \*) UINT
- NameOfPort (\* np \*) (\* Linux имя ком порта ("/dev/ttyS1") \*) STRING(20)
- Reset (\* res \*) (\* Сброс панели \*)
- BOOL
- RawMode (\* rm \*) (\* Режим низкоуровневой работы с экраном \*) BOOL

Output parameters:

- error (\* err \*) (\* Установлен если появляется ошибка \*) BOOL

Осуществляет автоматическую конвертацию кодировки Win1251 в кодировку панели. Для поддержки всех функций панели реализован режим гаw в котором программист может посылать в панель любые команды.

# 6.7 Пакет Kr5600

| kr_5600_spl24ib | Это простое УВВ описывает один разъем платы Octagon 5600,     |  |  |  |  |  |  |
|-----------------|---------------------------------------------------------------|--|--|--|--|--|--|
|                 | включенный в режим: все 24 канала работают на ввод дискретной |  |  |  |  |  |  |
|                 | информации.                                                   |  |  |  |  |  |  |
|                 | Параметры:                                                    |  |  |  |  |  |  |
|                 | - Базовый адрес платы (в шеснадцатиричном виде)               |  |  |  |  |  |  |
|                 | - Номер разъема [14]                                          |  |  |  |  |  |  |
|                 | - Версия драйвера (только для чтения)                         |  |  |  |  |  |  |

Простое устройство ввода дискретной информации через плату Octagon 5600. 24 канала, т.е. описывает один разъем этой платы, программирует ее на ввод.

Параметры:

- Базовый адрес платы (в шеснадцатиричном виде)
- Номер разъема [1...4]

- Версия драйвера (только для чтения)

| kr_5600_spl24ob | Это                                                    | простое    | УBB      | описывает    | один | разъем | платы | Octagon | 5600, |  |
|-----------------|--------------------------------------------------------|------------|----------|--------------|------|--------|-------|---------|-------|--|
|                 | вклю                                                   | ченный в   | режим    | I            |      |        |       |         |       |  |
|                 | все 24 канала работают на вывод дискретной информации. |            |          |              |      |        |       |         |       |  |
|                 | Параметры:                                             |            |          |              |      |        |       |         |       |  |
|                 | - Базовый адрес платы (в шеснадцатиричном виде)        |            |          |              |      |        |       |         |       |  |
|                 | - Hon                                                  | лер разъем | ла [14   | 4]           |      |        |       |         |       |  |
|                 | - Bep                                                  | сия драйв  | вера (то | лько для чте | ния) |        |       |         |       |  |

Простое устройство вывода дискретной информации через плату Octagon 5600. 24 канала, т.е. описывает один разъем этой платы, программирует ее на вывод.

Параметры:

- Базовый адрес платы (в шеснадцатиричном виде)

- Номер разъема [1...4]

- Версия драйвера (только для чтения)